部員名簿 登録

登録の流れ ① ログイン ⇒ ②部員名簿の作成 ⇒ ③名簿の保存・公開 ⇒ ④ログアウト

部員名簿

各部員が自分自身で、新規作成、編集、公開できます。 他者が作成した名簿は編集出来ません。

投稿 (blog)

#### 各部員ブログ投稿は出来ません。

編集担当者から依頼された場合(方)のみ、下書きとして投稿記事を書いていただく場合 があります。

その場合は、【投稿】⇒【新規投稿】から記事作成と編集は出来ますが公開は出来ま せんので【レビュー待ちとして送信】してください。

編集者が確認後、公開します。

Sanda-seinenbu 2016年11月

## ログイン

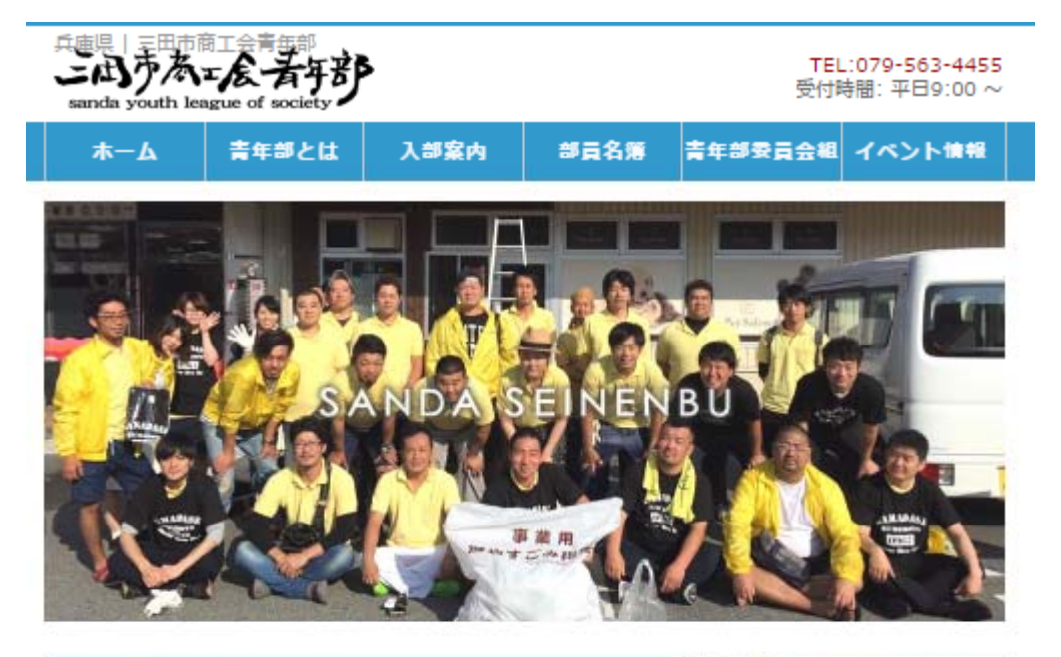

#### 三田市商工会青年部とは

平成28年度スローガン「儲け人(もうけびと)」

商工会を形成する1部会で、商工会の事業を積極的に推進すると共 に、経営者としての資質を向上させ、もって商工業の総合的な改善発 展を図り、あわせて地域の振興・発展、社会一般の福祉の増進、新し いまちづくりに取り組む組織です。

商工会の会員たる商工業者(法人にあってはその役員)またはその親族 であり、かつ、その会員の営む事業に従事する、満40歳以下の青年 (男女)で構成されています。

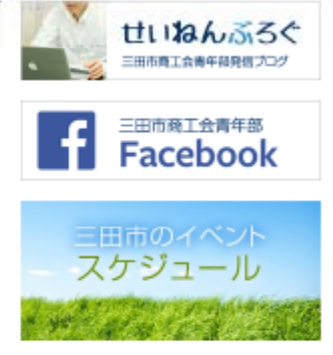

ログイン

入部案内はこちら

ホームページからログインできます。 三田市商工会青年部のホームページ <u>http://sanda-seinenbu.com/</u>

■ユーザー名(ID)とパスワードを
 入力してログインします。
 ※ログイン後は【ログアウト】の表示になります。

三田市商工会青年部 2016.11

プロフィール変更 ※最初にメールアドレスとパスワードを変更してください。 🝈 🖀 三田市商工会青年部のサイト 👎 0 🕂 新規 こんにちは、 **建稻尤**旧牧 🙆 ダッシュボード メールアドレス (必須) xxx@xxxxxx.com 🖈 投稿 使用している受信可能なメールアドレス 9 メディア ウェブサイト 🖵 コメント あなたについて 📌 会員名簿 📥 プロフィール ブロフィール情報 🎤 ツール ◀ メニューを閉じる ブロフィールに添える簡単な自己紹介を書き入れてみましょう。この情報はテンプレート すればサイトに表示できます。

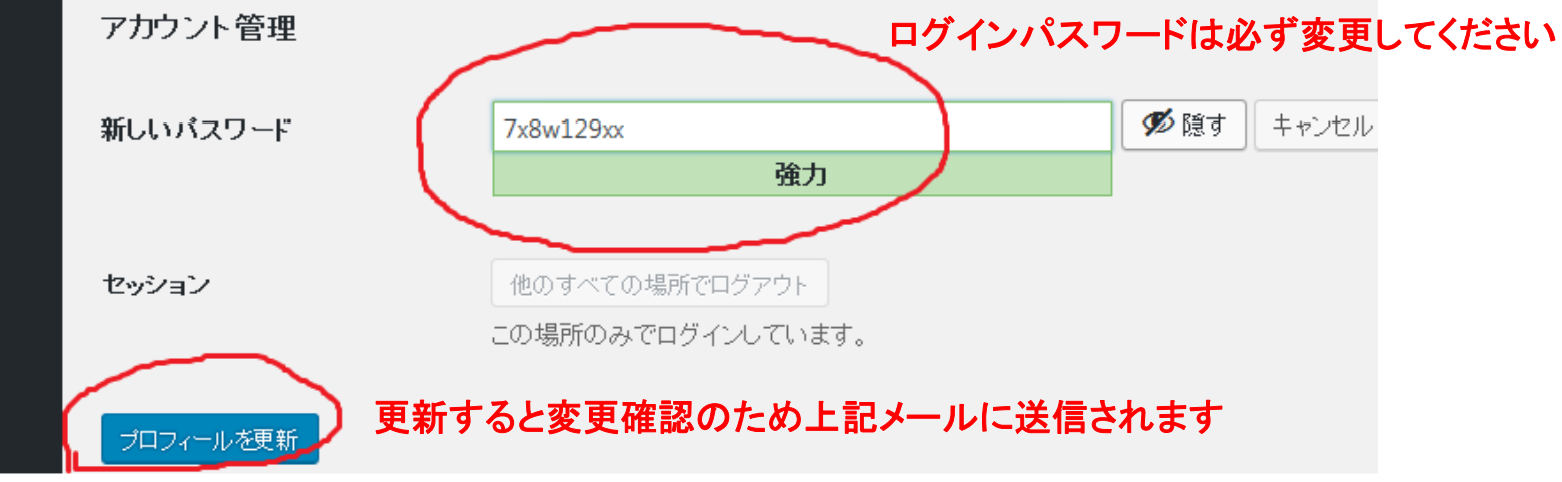

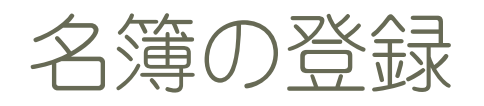

新規登録は、【会員名簿】⇒【新規追加】から登録

#### ■修正変更は、【会員名簿】⇒【会員名簿】から変更

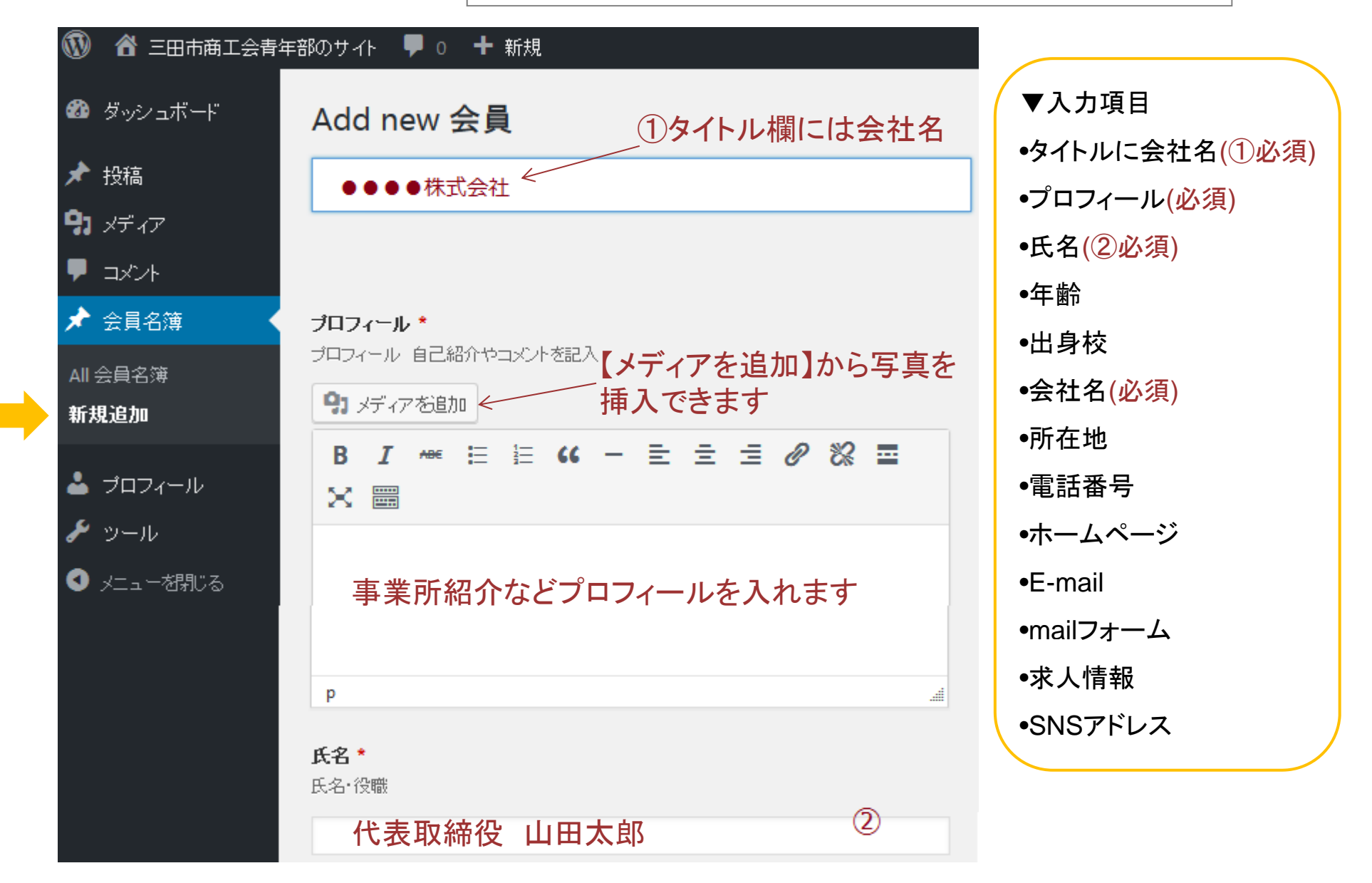

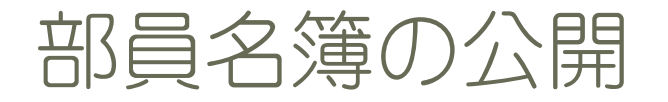

| 部員カテゴリー        |      |
|----------------|------|
| 部員カテゴリー よく     | 吏うもの |
| □ 仕業           |      |
|                |      |
| □ 王活<br>□ 美容関係 |      |
| 📄 飲食           |      |

## ■入力が終わりましたら【公開】してください

■部員カテゴリー

業種を選択します。クリックするとチェックが入ります。 ※複数選択可能です。

| 公開                                                                               |       | ■公開      |                                                                                                    |
|----------------------------------------------------------------------------------|-------|----------|----------------------------------------------------------------------------------------------------|
| 下書きとして保存                                                                         | プレビュー | 下書きとして保存 | 下書き保存のボタンを押すと公開せずに保存でき<br>ます。                                                                         |
| <ul> <li>ア ステータス: 下書き 編集</li> <li>③ 公開状態: 公開 編集</li> <li>前 すぐに公開する 編集</li> </ul> |       | プレビュー    | <b>下書き保存をした内容を確認できます。</b><br>※ステータス:下書き になっている状態<br>※公開後はステータスが公開になり<br>【下書きとして保存】ボタンは消えます            |
|                                                                                  | 公開    | 公開       | 公開ボタンを押して一般公開をします。<br>修正変更した場合も【公開】を押してください。<br>公開後に修正、変更した場合は、公開ボタンを押して<br>上書きするとプレビューボタンから変更確認できます。 |

# ログアウト

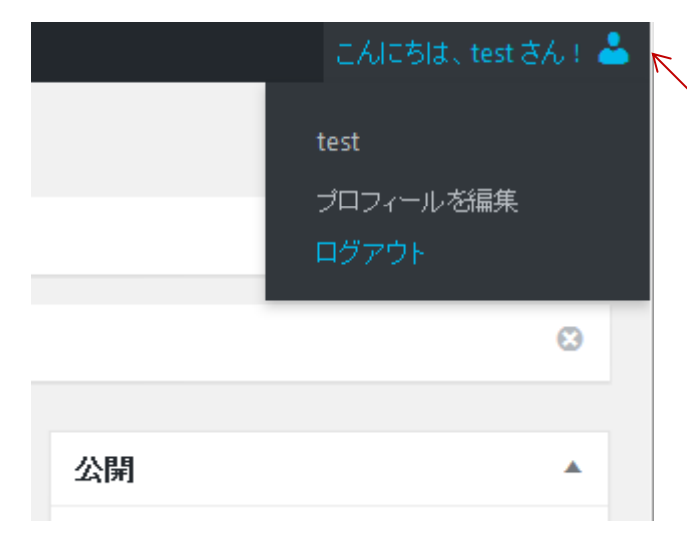

### ■入力が終わりましたらログアウトしてください

管理画面、右上の アイコンにマウスを置くか、タップすると ログアウトの表示が出ます。 クリック、スマホはタップしてログアウトしてください。

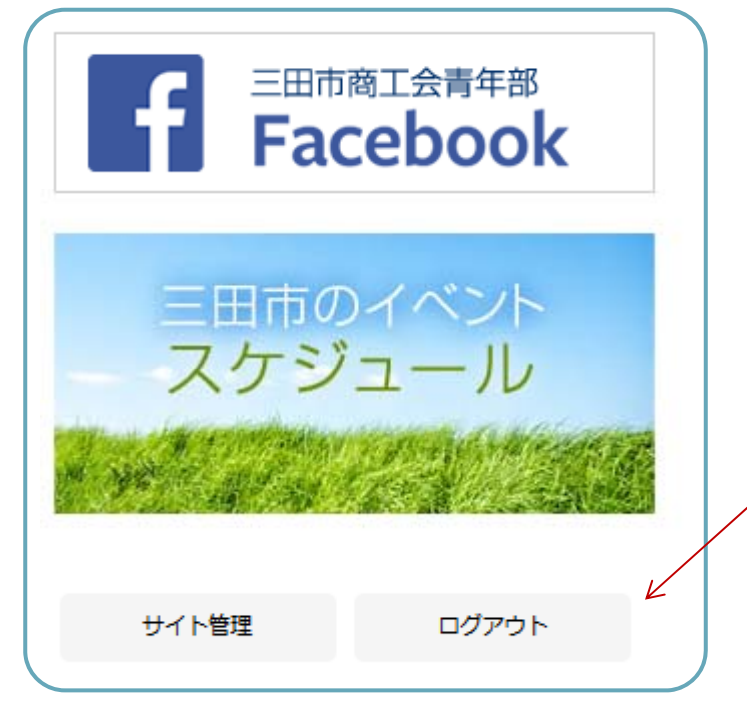

ホームページを表示させている時は、バナーの下にある 【ログアウト】ボタンを押してログアウトできます。

※ログイン中、【サイト管理】ボタンを押すと管理画面に戻れます。